# EMERGENCY MEDICAL SERVICES AND TRAUMA REGISTRIES WEB SERVICES ACCOUNT AND TECHNICAL GUIDE

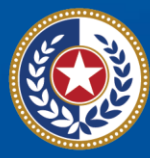

TEXAS Health and Human Services

Texas Department of State Health Services

# Texas Department of State Health Services Emergency Medical Services and Trauma Registries

# Job Aid for:

# All users submitting data using the Web Services Method

| Contents                                              |     |
|-------------------------------------------------------|-----|
| Overview                                              | 3   |
| Activating the Organization and Web Services Accounts | 3   |
| Access MyApps Dashboard                               | 4   |
| Signing the Acceptable Use Agreement (AUA)            | 5   |
| Business Associate Agreement                          | 5   |
| Add an Entity to your Account                         | 6   |
| Web Services Accounts                                 | 9   |
| Assumptions                                           | 9   |
| Production URL:                                       | 9   |
| Process Steps                                         | 10  |
| Sample SOAP Protocol XML File Configuration           | 11  |
| Definitions                                           | .12 |
| Definitions Table                                     | 12  |
| Additional Resources                                  | .15 |

# Overview

The Texas Department of State Health Services (DSHS) Emergency Medical Services and Trauma Registries (EMSTR) web services guide provides information so users can automatically import cases into the system using a standard Simple Object Access Protocol (SOAP) web service. The EMSTR web services are National EMS Information System (NEMSIS) version 3.5 compliant.

# **Activating the Organization and Web Services Accounts**

EMSTR now uses the Identity and Access Management (IAM) platform called **IAMOnline.** To access EMSTR, each person must complete the one-time account set up steps:

- Activate account;
- Set up security methods; and
- Review and acknowledge the Acceptable Use Agreement (AUA) form.

The administrator of agencies, Emergency Medical Services (EMS), and Third Party Vendor (TPV) accounts are provisioned two accounts within EMSTR. Both must be activated to submit via web services, one account at a time in a new browser.

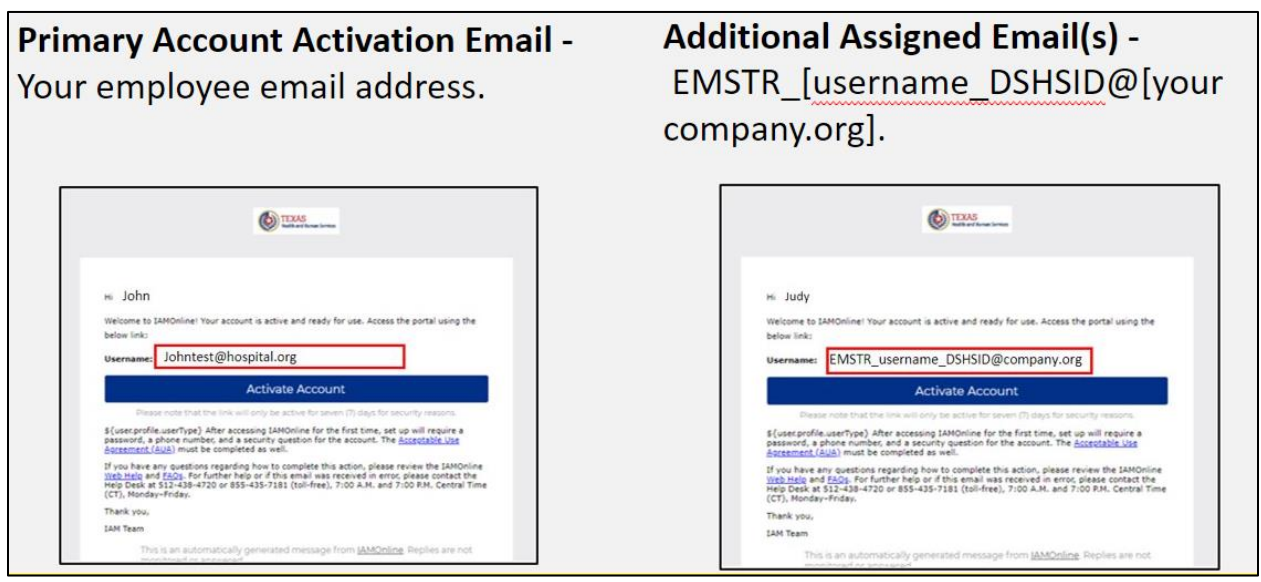

If your organization's administrator did not receive both accounts, contact injury.web@dshs.texas.gov.

Activate one account at a time in your browser. Set up the security methods to protect your account with a password, phone, and a security question.

|         | Set up security methods                                                                                                    |  |  |  |
|---------|----------------------------------------------------------------------------------------------------|--|--|--|
|         | @ @mailinator.com                                                                                                    |  |  |  |
|         |                                                                                                    |  |  |  |
|         | Security methods help protect your IAMOnline account by ensuring only you have access.                                     |  |  |  |
| Set up  | required                                                                                                    |  |  |  |
|         | Password<br>Choose a password for your account<br>Used for access<br>Set up                                                |  |  |  |
| C       | Phone<br>Verify with a code sent to your phone<br>Used for access or recovery<br>Set up                                    |  |  |  |
| 0       | Security Question<br>Choose a security question and answer that will be used for signing in<br>Used for recovery<br>Set up |  |  |  |
| Back to | o sign in                                                                                                    |  |  |  |
| Create  | a new account as a citizen                                                                                                 |  |  |  |
| Reque   | st account as non-HHS employee, or register organization                                                                   |  |  |  |
| Sign A  | cceptable Use Agreement                                                                                                    |  |  |  |
|         |                                                                                                    |  |  |  |

#### **Access MyApps Dashboard**

Once you set up your security methods, the Texas Health and Human Services (HHS) system will redirect you to your IAMOnline MyApps dashboard.

The EMSTR tile will be locked until you acknowledge and sign the AUA form.

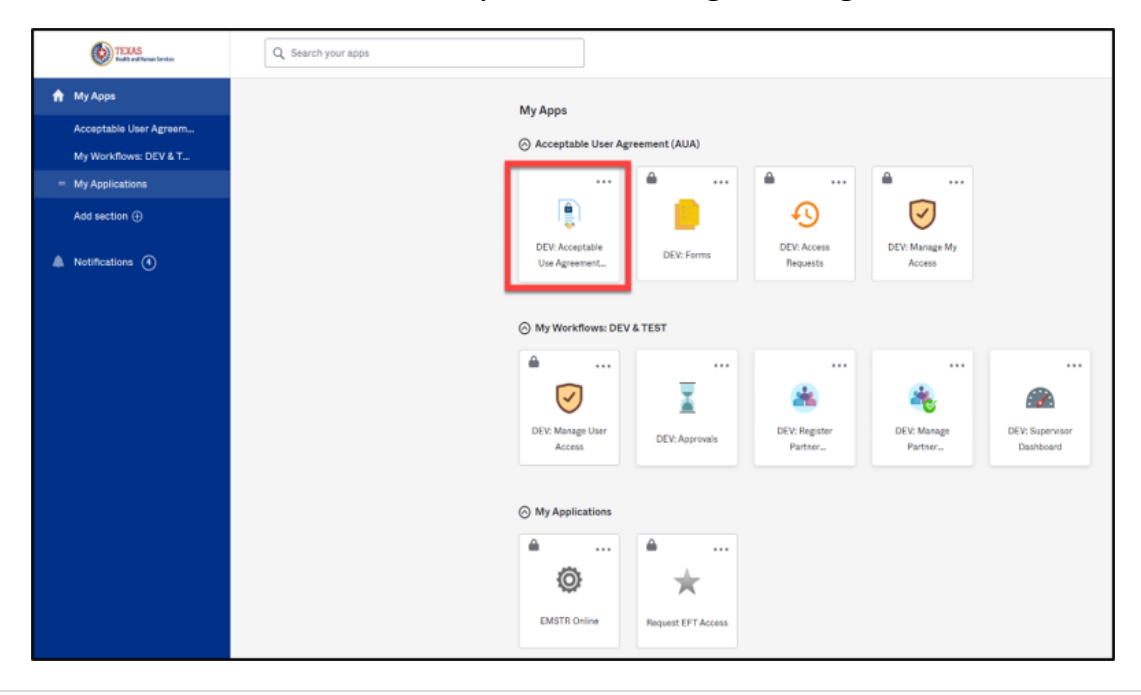

# Signing the Acceptable Use Agreement (AUA)

Select the "AUA" tile, carefully ready and complete the AUA form.

|                                                                                | and the more accounty reception over only. |         |
|--------------------------------------------------------------------------------|--------------------------------------------|---------|
| First Name                                                                     |                                            |         |
|                                                                                |                                            |         |
| First Name *                                                                   |                                            |         |
| Last Name                                                                      |                                            |         |
|                                                                                |                                            |         |
| Last Name *                                                                    |                                            |         |
|                                                                                |                                            |         |
| Your Work Email *                                                              |                                            |         |
| @dshs.texas.gov                                                                |                                            |         |
| Your Work Phone                                                                |                                            |         |
|                                                                                |                                            |         |
| I am (choose one and explain below): *                                         |                                            |         |
| <ul> <li>An employee of HHSC (specify department and division)</li> </ul>      |                                            |         |
| <ul> <li>An employee of DSHS (specify department and division)</li> </ul>      |                                            |         |
| <ul> <li>An employee of another agency (specify agency, departm</li> </ul>     | ent, and division)                         |         |
| <ul> <li>A contractor (specify employer or non-state agency name</li> </ul>    |                                            |         |
| <ul> <li>An intern or volunteer (specify agency, department, and or</li> </ul> | ivision)                                   |         |
| <ul> <li>Other (specify below if you are an advisory council memb</li> </ul>   | er or an employee of a private provider)   |         |
| Date Agreement Signed *                                                        |                                            |         |
| 08/09/2023                                                                     |                                            |         |
|                                                                                | -                                          | Culture |

For the organization account, use your first and last name.

For the web service account use:

- First Name: WebServiceAccount.
- Last Name: EMSTRWS.

#### **Business Associate Agreement**

If an entity wishes a TPV (e.g., vendor, billing company, etc.) to access and/or submit data on their behalf, EMSTR must have a complete **Business Associate Agreement** (BAA) on file.

### Add an Entity to your Account

To link a web service account to an entity, log in to your organization account to request access for a specific facility.

Click the "Manage User Access" tile.

| TEXAS<br>Texts and texts                                                        | Q. Search your apps                                                                                                    | STAGE IAMOnline 🗸 |
|---------------------------------------------------------------------------------|----------------------------------------------------------------------------------------------------|-------------------|
| Acceptable User Agreem<br>My Applications<br>Add section ©      Notifications ① | ★ periority your apps          My Apps       Sort ■         ③ Acceptable User Agreement (AUA)       Image: Sort = Sort = Sor |                   |
|                                                                                 | <br>Manage User Access                                                                                                    |                   |

Select the "webservice account" and click "Next."

| TEXAS<br>United and and and and and and and and and an                    |                                                              |                                                               |
|---------------------------------------------------------------------------|--------------------------------------------------------------|---------------------------------------------------------------|
| ≡ Home My Work +                                                          |                                                              | 😧 🌲 Vendo =                                                   |
| Manage User Access                                                        |                                                              | • Help                                                        |
| Select Users<br>Find and select users for whom you want to manage access. | 2 Manage Access<br>Add access for the users you've selected. | 3 Review and Submit<br>Lost over your selections and confirm. |
| Search Users                                                              |                                                              | Q T Filters 🗸                                                 |
| Identities Selected: WebServiceAccount EMSTRWS                            | Showing 1-2 of 2                                             | II.                                                           |
| Mackenzie Vendor7 Username: Manager: Mackenste UATSupAccount              | WebServiceAccount LMSTINS Uservane                           | WebServiceAccount EMSTRWS                                     |
| Identities Selected: WebServiceAccount EMSTRWS                            | Showing 1-2 of 2                                             | Username:                                                     |
|                                                                           | Next                                                         |                                                               |
|                                                                           | Next                                                         |                                                               |

Search for the agency by typing the DSHS ID number or name of facility that you are requesting access, then click the magnifying glass icon.

| i≡ Home My Work +                                                         |                                                              | 😧 🌲 Vendo *                                                   |
|---------------------------------------------------------------------------|--------------------------------------------------------------|---------------------------------------------------------------|
| Manage User Access                                                        |                                                              | O Help                                                        |
| Select Users<br>Find and select users for whom you want to manage access. | 2 Manage Access<br>Add access for the usery you've selected. | 3 Review and Submit<br>Look over your selections and confirm. |
| Add Access                                                                |                                                              | Remove Access                                                 |
| Search By Keywords 🛩 101174                                               | ]                                                            | ♥ Filters ♥                                                   |

From the list, select the option with the matching **"Org ID."** Note, **EMSTR BAA** must be in the title. Click **"Next."** 

| 1 Select Users<br>Find and select users for whom you want to | o manage access.                                  | 2 Manage Access<br>Add access for the users you've selected. | 3 Review and Submit<br>Look over your selections and confirm. |         |
|--------------------------------------------------------------|---------------------------------------------------|--------------------------------------------------------------|---------------------------------------------------------------|---------|
|                                                              | Add Access                                        |                                                              | Remove Access                                                 |         |
|                                                              | Search By Keywords                                |                                                              | Q Filters 🗸                                                   |         |
| dentities Selected: WebServiceAccount EMSTRWS                |                                                   | Showing 1-10 of 10                                           |                                                               |         |
| ✓ EMSTR BAA Org ID: 101172   Org. N                          | ame: EMSAVI090103                                 |                                                              |                                                               | Detail  |
| Type: Role Owner: HHS_WG_DSHS_EMSTR_Do                       | ta Stewards                                       |                                                              |                                                               |         |
| EMSTR BAA Org ID: 101173   Org. N                            | ame: EMSAVI090141                                 |                                                              |                                                               | Details |
| Type: Role Owner: HHS_WG_DSHS_EMSTR_Da                       | ta Stewards                                       |                                                              |                                                               |         |
| <ul> <li>EMSTR BAA Org ID: 101175   Org. N</li> </ul>        | iame: EMSAV1090500                                |                                                              |                                                               | Details |
| Type: Role Owner: HHS_WG_DSHS_EMSTR_Da                       | ta Stewards                                       |                                                              |                                                               |         |
| EMSTR BAA     rg IP- Type: Role: Owner:                      | MSTR BAA Org ID: 101174 Org. Name: EMSFac         | cilityUAT                                                    |                                                               | Detail  |
|                                                              | Type: Role Owner: HHS_WG_DSHS_EMSTR_Data Stewards |                                                              |                                                               |         |
|                                                              | Identities Selected: WebServiceAccount EMSTRWS    | Showing 1-1 of 1                                             |                                                               |         |
|                                                              |                                                   |                                                              |                                                               |         |
|                                                              |                                                   |                                                              |                                                               |         |
|                                                              |                                                   | Previous                                                     | at                                                            |         |

Click the "Mandatory Message Bubble."

| 2 Manage Access<br>Add access for the users you've selected. | 3 Review and Submit<br>Look over your selections and confirm. | 0                                                                                                    |
|--------------------------------------------------------------|---------------------------------------------------------------|----------------------------------------------------------------------------------------------------|
|                                                              |                                                               |                                                                                                    |
|                                                              |                                                               | •                                                                                                    |
|                                                              | $\rightarrow$                                                 | Details                                                                                                    |
|                                                              |                                                               |                                                                                                    |
|                                                              | 2 Manage Access<br>Add access for the users you've selected.  | 2 Add access for the users you've selected.<br>3 Review and Submit<br>Look over your selections and confirm. |

Type in **"BAA effective from [date] to [date] for [A] and [B] organization"** and click **"Save."** 

Example—BAA effective from June 12, 2022 to June 12, 2024 for 'Vendor Company' and 'EMS Facility'.

| Business Justification and Assignment                                                          | Note 🗶          |
|------------------------------------------------------------------------------------------------|-----------------|
| Business Justification<br>BAA effective from [date] to [date] for [A] and<br>[B] organization. | Assignment Note |

The message bubble will now be green. Click "Submit."

| 1 Select Users<br>Find and select users for whom you want to manage access. | 2 Manage Access<br>Add access for the users you've selected. | 3 Review and Submit<br>Look over your selections and confirm. | o       |     |
|-----------------------------------------------------------------------------|--------------------------------------------------------------|---------------------------------------------------------------|---------|-----|
| Identities Selected: WebServiceAccount EMSTRWS                              |                                                              |                                                               |         |     |
| Add Access 1 items selected                                                 |                                                              |                                                               | · · ·   |     |
| * EMSTR BAA Org ID: 101174   Org. Name: EMSFacilityUAT                      |                                                              |                                                               | Details |     |
| Type: Role Owner: HHS_WG_DSHS_EMSTR_Data Stewards                           |                                                              |                                                               |         |     |
|                                                                             |                                                              |                                                               |         |     |
|                                                                             | Submit                                                       |                                                               | 🗩 Deta  | ils |
|                                                                             |                                                              |                                                               |         |     |
|                                                                             | Previous Cancel Submit                                       |                                                               |         |     |

EMSTR staff will review the request. Staff review requests in the order they are received.

You will receive an email indicating if the request was approved or denied.

### Web Services Accounts

Work with a vendor if:

- Your organization activated both their accounts.
- The vendor's web service account is linked to your organization.

Contact EMSTR if:

- Your organization does not have an account in the upgraded EMSTR.
- Your organization is missing a web service account.

#### Assumptions

- The user understands and has experience with NEMSIS web services and SOAP protocol.
- The user can test web services such as SOAP User Interface (UI).
- Note Please use the Texas Production web services description language (WSDL) from Texas Production website below. Please use the Production URL to send data to us.

#### **Production URL:** fd-hhsc-bep-emstr-prod-bef7f9eba5eye8hrfg.z01.azurefd.net/nemsis?wsdl

```
</wsdl:binding>
<wsdl:service name="NemsisImplService">
<wsdl:port binding="tns:NemsisImplServiceSoapBinding" name="NemsisImplPort">
<soap:address location="http://fd-hhsc-bep-emstr-prod-be-
f7f9eba5eye8hrfg.z01.azurefd.net:8080/nemsis"/>
</wsdl:port>
</wsdl:service>
</wsdl:definitions>
```

Update the Production URL address location in the WSDL to the following endpoint address location listed below to submit data to the Texas State web service.

Production Endpoint: fd-hhsc-bep-emstr-prod-bef7f9eba5eye8hrfg.z01.azurefd.net/nemsis

#### **Process Steps**

1. User submits data file through DSHS web service URL.

2. DSHS sends notification message to user (one time) indicating DSHS received the data file and any NEMSIS error code(s) such as privilege, parameter, server, and submitted data process error codes. The user can query the server later to retrieve final processing status. Other status codes – "1" indicates the file was successfully processed and "2" indicates the file was not successfully processed. If the file was not successfully processed, the user can review the error codes.

3. Once the NEMSIS validation is successful, web service will return status code and schemaTron report.

#### Sample SOAP Protocol XML File Configuration

<soapenv:Envelope xmlns:soapenv="http://schemas.xmlsoap.org/soap/envelope/" xmlns:ws="http://ws.nemsis.org/"> <soapenv:Header/> <soapenv:Body> <ws:SubmitDataRequest> <ws:username>WS\_EMSTR\_xxxxx@partner.hhs.texas.gov</ws:username> <ws:password>YOUR PASSWORD<ws:password> <ws:organization>DSHS\_ID</ws:organization> (123456) 6 Digit BA Agreement between TPV and EMS service provider. <ws:requestType>SubmitData</ws:requestType> <ws:submitPayload> <ws:payloadOfXmlElement> <EMSDataSet xsi:schemaLocation="http://www.nemsis.org http://www.nemsis.org/media/nemsis\_v3/3.5.0.230317CP4/XSDs/NEMSIS\_XSDs/EMSDataSet\_v3.xsd

н

xmlns="http://www.nemsis.org"

```
xmlns:xsi="http://www.w3.org/2001/XMLSchema-instance">
```

<Header>

<DemographicGroup>

<dAgency.01>DSHS ID</dAgency.01>

<dAgency.02>DSHS ID</dAgency.02>

<dAgency.04>48</dAgency.04>

</DemographicGroup>

<!--eCustomConfiguration must contain the custom data elements required by the test cases. It may also contain additional custom data elements.-->

<eCustomConfiguration/>

<!--PatientCareReport/@UUID must be auto-generated by Collect Data software.-->
<PatientCareReport UUID="a66ef39a-0370-465b-8f25-cdd0af1ba95b">

</PatientCareReport> </Header> </EMSDataSet> </ws:payloadOfXmlElement> </ws:submitPayload> <ws:requestDataSchema>61</ws:requestDataSchema> <ws:schemaVersion>3.5.0</ws:schemaVersion> <ws:additionalInfo>Token value</ws:additionalInfo> </ws:SubmitDataRequest> </soapenv:Body> </soapenv:Envelope>

### Definitions

- The following tables include notification responses to the submitter regarding submission outcome.
- NEMSIS web services error codes will be part of the notification.

#### **Definitions Table**

Web Services Status Code//Error

| Type of Error Code                                                                                                   | Error Code Value | Error Code Description                                       |
|----------------------------------------------------------------------------------------------------|------------------|--------------------------------------------------------------|
| PrivilegeErrorCodes: Error<br>codes of authentication/<br>authorization for an<br>attempted web service<br>operation | -1               | Invalid username and/or password                             |
|                                                                                                    | -2               | Permission denied to the client for the operation            |
|                                                                                                    | -3               | Permission denied to the client for that organization        |
| ParameterErrorCodes:<br>Generic error codes for an<br>attempted web service<br>operation                             | -4               | Invalid parameter value                                      |
|                                                                                                    | -5               | Invalid parameter combination                                |
| ServerErrorCodes:<br>Error codes for web service<br>server                                                           | -20              | Generic server error                                         |
|                                                                                                    | -21              | Server error, because of database connection/operation issue |

|                                                                                                    | -22 | Server error, because of<br>file system/network/Input-<br>Output (IO) issue                            |
|----------------------------------------------------------------------------------------------------|-----|----------------------------------------------------------------------------------------------------|
| SubmitDataProcessCodes:<br>Codes to describe return codes<br>for an attempted data<br>submission web service<br>operation | -11 | Failed import of a file<br>because the same file is<br>already on the server                           |
|                                                                                                    | -12 | Failed import of a file<br>because of failing XML<br>validation                                        |
|                                                                                                    | -13 | Failed import of a file<br>because of [FATAL] level<br>Schematron rule violation                       |
|                                                                                                    | -14 | Failed Import of a file<br>because of [ERROR] level<br>Schematron rule violation                       |
|                                                                                                    | -15 | Failed Import of a file<br>because of critical Extract,<br>Transform, and Load (ETL)<br>rule violation |
|                                                                                                    | -16 | Failed import of a file<br>because of critical Business<br>Intelligence rule violation                 |
|                                                                                                    | -30 | Failed import of a file<br>because the size of SOAP<br>message exceeds the limit                       |
|                                                                                                    | 1   | Successful import of a file                                                                            |
|                                                                                                    | 2   | Successful import of a file with [ERROR] level                                                         |

|                                                                                                    |     | Schematron rule violation reported                                                                                                    |
|----------------------------------------------------------------------------------------------------|-----|----------------------------------------------------------------------------------------------------|
|                                                                                                    | 3   | Successful import of a file<br>with [WARNING] level<br>Schematron rule violation<br>reported                                                                 |
|                                                                                                    | 4   | Successful import of a file with ETL rule warning                                                                                                    |
|                                                                                                    | 5   | Successful import of a file<br>with Business Intelligence<br>warning                                                                                         |
|                                                                                                    | 6   | Partially successful import<br>of a file with [ERROR] level<br>Schematron rule violation<br>reported                                                         |
|                                                                                                    | 10  | File has passed validation,<br>processing is not yet<br>complete                                                                                             |
| ResultPendingCode:<br>Code to indicate the process is<br>not finished processing on the<br>server for an<br>attempted web service<br>operation | 0   | The expected data<br>processing is not yet<br>completed                                                                                                    |
| RetrieveErrorCode: Code<br>to indicate the error<br>status for<br>'RetrieveStatus'<br>operation                                                | -40 | Status for the requested<br>'requestHandle' is not<br>available: it could be<br>expired, not in the correct<br>format, never exist, or for<br>another reason |

|                                                                                                    | -41               | Status for the requested<br>'requestHandle' is not<br>available since it expired<br>already |
|----------------------------------------------------------------------------------------------------|-------------------|---------------------------------------------------------------------------------------------|
|                                                                                                    | -42               | Invalid value of<br>'requestHandle' (i.e., not<br>formatted properly)                       |
|                                                                                                    | -43               | Never-used value of<br>'requestHandle'                                                      |
| QueryLimitCodes:<br>Code to indicate the status for<br>'QueryLimit' operation                                                           | 51                | Successful operation of<br>'QueryLimit'                                                     |
|                                                                                                    | -50               | Server is too busy – the client should query later                                          |
|                                                                                                    | -51               | Failed operation of<br>'QueryLimit'                                                         |
| CustomErrorCodes:<br>State- or Vendor-specific error<br>returning code for web service<br>request. It should be smaller<br>than -100    | Smaller than -100 |                                                                                             |
| CustomSuccessCodes:<br>State- or Vendor-specific<br>success returning code for web<br>service request. It should be<br>greater than 100 | Greater than 100  |                                                                                             |

### **Additional Resources**

NEMSIS V3 Web Services Guide nemsis.org/media/nemsis\_v3/master/WSDL/NEMSIS\_v3\_WebServices.pdf